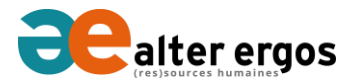

## EXTRAPAIE | MANUEL D'UTILISATION

#### Présentation de votre tableau de bord

La page d'accueil d'EXTRAPAIE est votre tableau de bord. Vous pouvez y retourner depuis n'importe quelle page en cliquant sur le logo *alter ergos* ou sur le lien « home ».

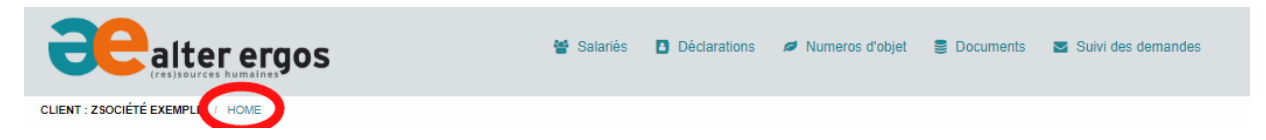

Le menu permet d'accéder aux différentes fonctionnalités du site, mais la page d'accueil vous aiguille d'un simple clic vers les pages utiles. Ces raccourcis sont regroupés en 6 zones détaillées ci-dessous.

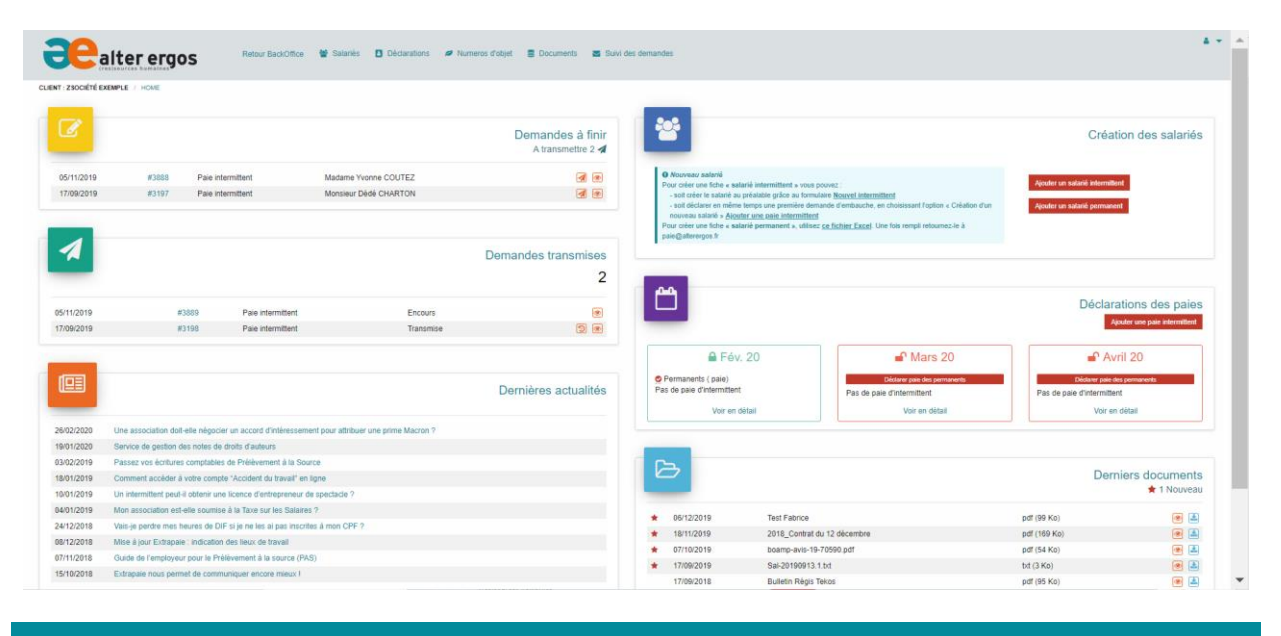

### Gestion des demandes

Les deux premiers blocs en haut à gauche de l'écran permettent de visualiser où en sont vos demandes. Les demandes sont stockées dans le premier bloc tant qu'elles ne sont pas transmises avant de passer dans le second.

#### Demandes à finir

Une fois validées, vos demandes de paies pour vos intermittents sont stockées dans cette zone. Tant qu'elles ne sont pas « transmises », nous ne pouvons pas les traiter. Pour vérifier ou modifier votre demande, cliquez sur l'icône ④ afin de l'afficher.

Pour modifier les éléments de rémunération (cadre rouge), vous devez cliquer sur le bouton « modifier ». Vous affichez alors le détail des éléments de rémunération. Vous pouvez supprimer les éléments de rémunération listés dans la demande en utilisant la corbeille, et les remplacer par des éléments saisi dans

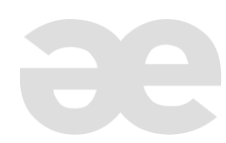

la zone des éléments à ajouter à condition que ces éléments concernent des dates incluses dans la période du contrat. Puis cliquez sur suivant pour enregistrer la demande.

| Retour à la liste                                                                                                    |                                                                                                    |                                                                                                  |                                                                                                    |  |
|----------------------------------------------------------------------------------------------------|----------------------------------------------------------------------------------------------------|--------------------------------------------------------------------------------------------------|----------------------------------------------------------------------------------------------------|--|
|                                                                                                    | Eléments à ajouter                                                                                                    |                                                                                                  | Salarié                                                                                                    |  |
| Demande #3888                                                                                                    | • Consigne de saisie<br>Indiquer les éléments à ajouter pour chaque jo<br>cachet de représentation. S'il y a eu deux repr<br>fois l'information. | ur travailé. Par défaut, 1 date travaillée = 1<br>ésentations dans une même journée, saisir deux | Nom / Prènom : Madame Yvonne COUTEZ<br>Adresse : Le haut du bourg<br>CP / Ulle : 42200 St Jean<br>Contrat                                           |  |
| Pièces jointes O                                                                                                    | -<br>Représentation Répétition Défraie                                                                                                    | ment Message Document                                                                            | Début : 07/11/2019 à 09:00<br>Fin : 08/11/2019<br>Sott : 2 jours                                                                                    |  |
| Données<br>Salané<br>Nom : Madame Yvonne COUTEZ<br>Adresse : Le haut du bourg                                                                                            | Date                                                                                                    | Lieu<br>Reims                                                                                    | Profession : Choriste (CH0020 - Artiste)<br>Lieu : Reims<br>Numero dobjet : me - 153254766874 : La Quadrature du Cercle<br>Eléments de remunération |  |
| CP / Vile : 42200 St Jean<br>Contrat<br>Début : 07/11/2019 à 09:00<br>Fin : 06/11/2019                                                                                   | Montant                                                                                                    | Type<br>Salaire net ▼                                                                            | Répetition le 07/11/2019 durant une ½ journée à Reims pour 200 € (brut)   B Représentation le 08/11/2019 à Reims pour 300 € (brut)                  |  |
| Soti : 2 Jours<br>N° d'objet : 152554766874<br>Profession : Choriste (CHO020 - Artiste)<br>Lieu : Reims                                                                  |                                                                                                    | Ajouter >>                                                                                       |                                                                                                    |  |
| Externate de rémunération<br>07/11/19 [Reims   C   Cachel(s) (Répetition)   200 € (brut)<br>08/11/19 [Reims   C   (Cachel(s) (Réprésentation)   300 € (brut)<br>Modifier |                                                                                                    |                                                                                                  | Sulvant                                                                                                    |  |

Les éléments concernant le salarié ou le contrat ne sont pas modifiables. Si vous devez modifier ces éléments ou annuler la demande, vous devez utiliser l'icône 💼 .

| Demande #3888                                                                                                    | Historique                                                                                                    |
|----------------------------------------------------------------------------------------------------|----------------------------------------------------------------------------------------------------|
| Créée le : 05/11/2019 16:23<br>Par : M. Pascal Chevereau<br>Statut : Brouillon Transmettre<br>Catégorie : Paie intermittent | M. Pascal Chevereau 05.11.19 à 18:23<br>Creation de la paie intermittent<br>M. Pascal Chevereau 05.11.19 à 18:24 |
| Pièces jointes                                                                                                    | Modification de la paie intermittent                                                                             |
| Aucune pièce jointe à la demande                                                                                            |                                                                                                    |

L'icone 🖸 permet de joindre un document à la demande, et 应 de nous adresser un commentaire qui se retrouvera dans l'Historique.

En cliquant sur « retour à la liste », vous revenez à la page principale du menu « suivi des demandes », dans l'onglet correspondant à l'état de cette demande (ici, onglet « à transmettre »). Vous pouvez alors cliquer sur une autre demande à modifier, compléter ou annuler.

| A transmettre                      | Transmises Traitées      |   |                                |    |                     |  |  |  |
|------------------------------------|--------------------------|---|--------------------------------|----|---------------------|--|--|--|
| Liste des demandes à transmettre   |                          |   |                                |    |                     |  |  |  |
| Afficher 🖞 🔻 éléments Rechercher : |                          |   |                                |    |                     |  |  |  |
| Numéro                             | - Date                   | ¢ | Catégorie                      | \$ | Statut 🔶            |  |  |  |
| #3888                              | 05/11/2019 16:23         |   | Paie intermittent : Y. COUTEZ  |    | Brouillon           |  |  |  |
| #3197                              | 17/09/2019 14:16         |   | Paie intermittent : D. CHARTON |    | Brouillon           |  |  |  |
| Affichage de l'élém                | ent 1 à 2 sur 2 éléments |   |                                |    | Précédent 1 Suivant |  |  |  |

Si vous préférer revenir à la page d'accueil, cliquer sur Home ou sur le logos *alter ergos*.

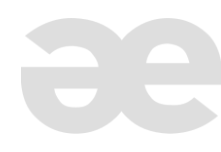

## Demandes Transmises

Dans cette zone sont stockées les demandes transmises. Elle sont soit en attente de traitement (dans ce cas l'icône 🕲 va permettre d'annuler la transmission et la demande remontera en « Demande à transmettre », et vous pourrez la modifier), soit en cours de traitement et dans ce cas elle n'est plus modifiable. Vous pouvez uniquement la visualiser. Pour modifier ou annuler une demande en cours, vous devez faire une demande par mail en indiquant le numéro de la demande.

Après la clôture mensuelle, nous synchronisons la base Extrapaie et les demandes « en cours » se trouveront archivées dans l'onglet « Traitées » du menu « Suivi des demandes ».

#### Dernières actualités

Nous publions aussi souvent que nécessaire différents articles sur notre site <u>www.alterergos.fr</u>, dans la rubrique actus. La plupart de ces articles sont publics mais d'autres ne sont accessibles que depuis votre espace EXTRAPAIE.

#### Création des salariés

Pour les intermittents, cliquez sur le bouton indiqué. Toutefois vous pouvez également utiliser ce bouton pour renseigner l'identité de vos nouveaux permanents. Utilisez néanmoins le fichier Excel pour nous communiquer les éléments contractuels des embauches en CDI ou en CDD long (plus d'un mois).

#### Déclaration des paies

Pour les intermittents, cliquez sur le bouton <sup>Ajouter une paie intermittent</sup>. Le calendrier permet d'accéder directement (en cliquant sur « Voir en détail ») à la page des éléments déclarés sur la période concernée (raccourcis vers le menu déclarations), de visualiser les mois ouverts à la déclaration, et de consulter les

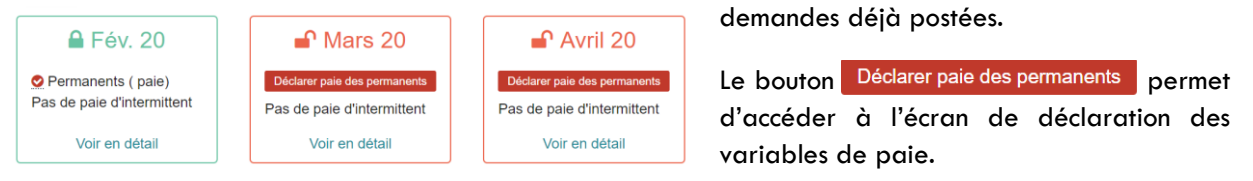

#### **Derniers documents**

Retrouvez ici la liste des derniers documents déposés sur votre espace, qu'il s'agisse des documents que nous vous mettons à disposition (onglet « dossier social » du menu document) ou des documents liés à des salariés ou à l'établissement, que vous avez vous-même déposés. L'œil permet de visualiser les détails du dépôt, et l'icone servet, lui, de télécharger et visualiser le document.

# Assistance EXTRAPAIE Du lundi au vendredi de 9h à 18h - Pascal 🔞 06 65 71 68 49 paie@alterergos.fr